## Comment me connecter à mon espace personnel pour la gestion de ma carte prépayée ?

Allez sur le site <a href="https://www.gtpsecurecard.com/UBA/Login.aspx">https://www.gtpsecurecard.com/UBA/Login.aspx</a>

1. Renseignez l'identifiant client sans les zéros de début, puis le web passcode et cliquez sur **Ouverture de Session**.

| G pomme de terre - Rech                          | 🗙 🛛 🍪 UBA Bank   Prépayée er 🗙 📔 💕 Prepaid Card | s - UBA Gri 🗙 🔇 UBA Bank   Prépayée er 🗙 | 🛐 UBA ChatBanking - Acc 🗴 🛛 🔧 4 méthodes pour faire 🛛 🗙 🗍 | + – ø ×                                                                                                    |
|--------------------------------------------------|-------------------------------------------------|------------------------------------------|-----------------------------------------------------------|----------------------------------------------------------------------------------------------------|
| $\leftrightarrow$ $\rightarrow$ C $\cong$ gtpsed | curecard.com/UBA/Login.aspx                     |                                          |                                                           | or 🕁 👹 :                                                                                                    |
|                                                  |                                                 |                                          |                                                           | UBA N<br>United Bank for Africa                                                                                                    |
|                                                  | Ouverture                                       | e de compte                              | 25 3                                                      |                                                                                                    |
|                                                  | Français                                        | <b>v</b>                                 | 2                                                         |                                                                                                    |
|                                                  | Nom d'utilisateur/I.D. client                   | Mot de passe                             |                                                           |                                                                                                    |
|                                                  | 10080661                                        | ê ····                                   |                                                           | 1 de la composition de la composition de la comp |
|                                                  | 0ù est II.D. de client?<br>Ouvertur<br>Mot de   | e de session                             |                                                           |                                                                                                    |
|                                                  | Service Clients: (+234) 07002255-1              | 822 (0700-CALL-UBA) (8:00hr – 23:00hr)   |                                                           |                                                                                                    |
|                                                  | UBA N                                           | Transactions bancair<br>temps réel.      | es en                                                     |                                                                                                    |

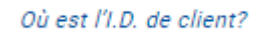

\*Notons que l'identifiant client se trouve à l'endos de la carte.

| AUTHORISED SIGNATURE                                                                                                    | ELECTRONIC USE ONLY                                                                                                    |
|----------------------------------------------------------------------------------------------------|----------------------------------------------------------------------------------------------------|
|                                                                                                    | 000                                                                                                    |
| This Card is for use by the Cardholder<br>and conditions under which it has bee<br>merchants and bank ATM's. If found p<br>The Bank Ltd. P.O. Box 12345. City 3 | r who by using it accepts all the terms<br>in issued, it can be used at all bank<br>lease deliver or post to:<br>. Country Name |

2. Passez à l'étape de vos paramètres dans la partie Configuration de détenteur de carte, Cliquez sur Suivant.

| G : pomme de terre - Rech : X   🤣 UBA Bank   Prépayée el : X   🚺 Prepaid Cards - UBA Gi : X 💿 UBA Bank   Prépayée el : X 📑 UBA ChatBanking - Acc : X   录 4 méthodes pour faire : X   🕂                                                                                                    | - 0 × |
|----------------------------------------------------------------------------------------------------|-------|
| ← → C 🔒 gtpsecurecard.com/UBA/InitiaLaspx                                                                                                    | ☆ 🥨 : |
| Configuration de détenteur de carte                                                                                                    |       |
| Après avoir finalisé cette étape, vous ne pourrez plus ouvrir de session avec votre numéro de carte et votre mot de passe initial.<br>Vous DEVEZ créer votre propre nom d'utilisateur et votre propre mot de passe.<br>Comment ouvrir une session au votre compte.<br>Votre nom d'utilisateur doit comprendre au moins 6 caractères<br>Votre mot de passe doit comprendre au moins 8 caractères<br>Au moins une lettre majuscule<br>Au moins une lettre minuscule<br>Au moins une lettre minuscule                |       |
| Votre mot de passe ne doit pas comprendre les éléments suivants<br>Votre nom de famille<br>Votre nom de famille<br>Votre nouveau nom d'utilisateur<br>Veuillez confirmer l'adresse email. Si elle n'est pas correcte, veuillez la mettre à jour. C'est TRÊS IMPORTANT !<br>Un changement d'adresse email ou de numéro de téléphone désactivera les transferts « carte à carte ». Vous devez contacter le service client pour<br>le réactiver.<br>Vous devez contacter le service client pour réactiver le service |       |
| Suivant Annuler                                                                                                    |       |

3. Vous êtes notifié qu'un code vous sera transmis à la fin de la configuration pour confirmation. Cliquez sur **Suivant**.

| G pomme de terre - Rechi 🗴   🧐 UBA Bank   Prépayée er 🗴   🔰 Prepaid Cards - UBA Gri 🗴 🎯 UBA Bank   Prépayée er 🗴 📑 UBA ChatBanking - Acci 🗙   🔧 4 méthodes po | pur faire e 🗙 📔 🛨 👘 💳         | ø ×   |
|----------------------------------------------------------------------------------------------------|-------------------------------|-------|
| ← → C ■ gtpsecurecard.com/UBA/Initial.aspx                                                                                                    |                               | ☆ 🔮 : |
| Fermeture de session                                                                                                    | UBA<br>United Bank for Africa |       |
| Configuration de détenteur de carte                                                                                                    |                               |       |
| Cher Client, un code sera envoyé à votre téléphone mobile. Entrez ce code pour confirmer à la demande.                                                        |                               |       |
| Retour Sulvant Annuler                                                                                                    |                               |       |
|                                                                                                    |                               |       |
|                                                                                                    |                               |       |
|                                                                                                    |                               |       |

4. Définissez votre nouveau nom d'utilisateur ainsi que votre nouveau mot de passe.

## Configuration de détenteur de carte

| louve    | au nom d'utilisateur           |   |
|----------|--------------------------------|---|
| 1        | ppcard19                       | * |
| louve    | au mot de passe                |   |
|          |                                | * |
|          | 1                              |   |
| Ré-ent   | rer le nouveau mot de passe    |   |
| <u> </u> |                                | * |
| dress    | se email                       |   |
| @        | digitalbanking@ubagroup.com    | × |
|          |                                |   |
| Ré-ent   | rer l'adresse email            |   |
| @        | digitalbanking@ubagroup.com    | * |
|          |                                |   |
| Numer    |                                |   |
| L.       | 22548251149                    | * |
| té-ent   | rer le numéro de tél. portable |   |
|          | 22548251149                    | × |
|          | 4                              |   |
|          |                                |   |
|          |                                |   |
|          |                                |   |

Remarques :

- Veuillez ne pas mettre votre nom ou votre prénom lorsque vous choisissez le nouveau nom d'utilisateur. Le format du nom d'utilisateur respecte la casse. Si vous utilisez des majuscules ou des minuscules il faudra lors de la connexion réécrit le nom d'utilisateur tel que renseigné.
- Le format du mot de passe :

|   | Votre mot de passe doit comporter |  |
|---|-----------------------------------|--|
|   | au moins 8 caractères, au moins   |  |
|   | une lettre majuscule, au moins    |  |
|   | une lettre minuscule et au moins  |  |
|   | un chiffre, vous pouvez inclure   |  |
|   | des caractères spéciaux ! @ # \$  |  |
|   | % & = ? , : ; - ^                 |  |
| 1 |                                   |  |

5. Paramétrage des questions de sécurités

Il s'agira de définir trois (03 questions de sécurité différentes). Cette opération s'effectuera juste à la première connexion.

Une fois le questionnaire remplir, cliquez sur **Suivant**.

| ← | $\rightarrow$ | С  | 仚                |            | gtpsecurecard.com/UBA/Initial.aspx#     | 07         | ⊕ 1      |       | ۲ |
|---|---------------|----|------------------|------------|-----------------------------------------|------------|----------|-------|---|
|   |               |    |                  |            |                                         | IIR.       | <b>A</b> |       |   |
|   |               |    |                  |            |                                         |            | for A    | frica |   |
|   |               |    |                  |            |                                         |            | MEN      | U     | ^ |
|   |               |    |                  |            |                                         |            |          |       |   |
|   |               |    |                  |            |                                         |            |          |       |   |
|   | 1             |    |                  |            |                                         |            |          |       |   |
|   |               |    |                  |            | Configuration de détentaur de           | oorto      |          |       |   |
|   |               |    |                  |            | Configuration de detenteur de           | Carle      |          |       |   |
|   |               |    |                  |            |                                         |            |          |       | _ |
|   |               | 0  |                  | a da a     | Águzitá 1                               |            |          |       |   |
|   |               | QU | Quello           | e est      | votre ville/région de naissance?        |            |          |       |   |
|   |               |    |                  |            |                                         |            |          |       |   |
|   |               | Ré | ponse<br>A       | e 1<br>Abi | lian                                    |            |          | ~     | ר |
|   |               |    | -                |            | ····                                    |            |          | -     | J |
|   |               | Qu | lestion<br>En de | n de s     | écurité 2                               |            |          |       |   |
|   |               |    | Ende             | 11015      |                                         |            |          |       |   |
|   |               | Ré | ponse            | 2          |                                         |            |          |       | h |
|   |               |    | 9                | Lint       | n                                       |            |          | ~     | J |
|   |               | Qu | estio            | n de s     | écurité 3                               |            |          |       |   |
|   |               |    | Quel             | est le     | nom de votre animal domestique préféré? |            |          |       |   |
|   |               | Ré | ponse            | 93         |                                         |            |          |       |   |
|   |               |    | 0                | Milo       | u                                       |            |          |       | J |
|   |               |    |                  |            |                                         |            |          |       |   |
|   | -             |    |                  |            |                                         |            | _        |       |   |
|   |               |    |                  |            | Retou                                   | ur Suivant | Ann      | uler  |   |

6. Les modifications faites, un code à renseigner est envoyé sur votre numéro de téléphone enregistré dans le système. Vous devriez le renseigner et cliquer sur **Confirmer.** 

| → C ( |                                                          | <b>07</b> 🔍 🕁     | ۲ |
|-------|----------------------------------------------------------|-------------------|---|
|       |                                                          |                   | 7 |
|       |                                                          | UDA D             |   |
|       |                                                          |                   | a |
|       |                                                          |                   |   |
| _     |                                                          |                   |   |
|       | Configuration de détantaur de                            | oorto             |   |
|       | Configuration de détenteur de                            | carte             |   |
|       |                                                          |                   |   |
|       | Pour finaliser vos modifications.                        |                   |   |
|       | Nous avons envoyé un code à votre:                       |                   |   |
|       | Téléphone mobile: *******1149                            |                   |   |
|       | Veuillez fournir le <b>code</b> ci-dessous.              |                   |   |
|       |                                                          |                   |   |
| Code  | 161192                                                   |                   |   |
|       |                                                          |                   |   |
|       |                                                          |                   |   |
|       | Retour                                                   | Confirmer Annuler |   |
|       |                                                          |                   |   |
|       |                                                          |                   |   |
|       | Vos nouveaux paramètres de connexion ont été mis à jour. |                   |   |

Félicitations, vos nouveaux paramètres de connexion ont été mis à jour.

7. Retour à la page d'ouverture de session

| Ouverture de compte                                                               |  |  |  |  |
|-----------------------------------------------------------------------------------|--|--|--|--|
| Français 🗸                                                                        |  |  |  |  |
| Nom d'utilisateur/I.D. client                                                     |  |  |  |  |
| L ppcard19                                                                        |  |  |  |  |
| Où est l'I.D. de client?<br>Mot de passe                                          |  |  |  |  |
| A                                                                                 |  |  |  |  |
| Ouverture de session                                                              |  |  |  |  |
| Mot de passe oublié?                                                              |  |  |  |  |
| <b>Service Clients:</b> (+234) 07002255-822 (0700-CALL-UBA) (8:00hr –<br>23:00hr) |  |  |  |  |
|                                                                                   |  |  |  |  |

| Fermeture de session                                                                                  |                           |                        |                            |                         | Ļ                           |
|----------------------------------------------------------------------------------------------------|---------------------------|------------------------|----------------------------|-------------------------|-----------------------------|
| 4                                                                                                    | Activité                  | Transférer des fonds   | Gérer le compte            | Nous joindre            |                             |
| Carte Test UBA Carte Test UBA   Carte<br>Date de dernière connexion: sept. 16, 2019 1:58              | finissant par -<br>:50 PM | 9525                   |                            |                         |                             |
| Services aux titulaires de carte<br>Activité<br>Transférer des fonds                                  |                           | Sol                    | de actuel: 1.              | .500 XOF                |                             |
| Gerer le compte<br>Modifier le mot de passe<br>Changer le PIN<br>Désactiver le compte<br>Nous joindre |                           | 18/07/2019 14:14       | Sélectionner une période à | a visualiser<br>9 14:14 | Afficher                    |
|                                                                                                    |                           | Trar                   | nsactions de solde Toutes  | s les transactions      |                             |
|                                                                                                    | Date                      | De                     | scription                  | Mont                    | tant Solde                  |
|                                                                                                    | <b>Q</b> août 30, 2019    | Card Load from Bank Ac | count                      | 1.                      | 500 1.500                   |
|                                                                                                    |                           |                        | 🕅 📢 Page 1 🛛 sur 1 🕽       | ▶ ▶ 10 ▼                | Enregistrements 1 - 1 sur 1 |
|                                                                                                    |                           |                        |                            | Export                  | er en CSV Exporter un PDF   |
|                                                                                                    |                           |                        |                            |                         |                             |
|                                                                                                    |                           |                        |                            |                         |                             |